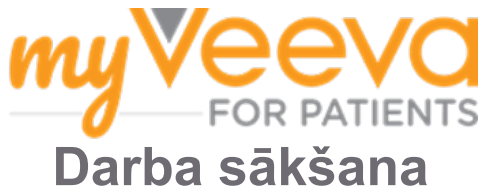

# Sveicināti un laipni lūdzam!

Vai apsverat iespēju pievienoties klīniskajam pētījumam? Ja tā, Jums būs jānosūta noteikta informācija pētījuma komandai.

MyVeeva for Patients var palīdzēt to izdarīt! Jūs varat izmantot mūsu lietotni, lai veiktu tālāk norādītos uzdevumus, ja Jums tā ir ērtāk.

- Piekrišanas veidlapu parakstīšana
- Atbildēšana uz aptaujām
- Pievienošanās video vizītēm

Visa mūsu apkopotā informācija ir konfidenciāla, un to var redzēt tikai Jūsu pētījuma komanda.

Jūs varat arī izmantot mūsu lietotni visu diennakti, lai sekotu līdzi gaidāmajām vizītēm un pabeigtajiem uzdevumiem.

### Kas jāizdara

Pētījuma uzdevumu pārvaldība var būt sarežģīta, tāpēc mēs esam apkopojuši visu, kas Jums jāizpilda, vienuviet. Cilnē Kas jāizdara ir redzamas visas Jūsu veicamās darbības trīs sadaļās.

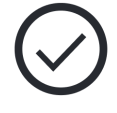

- Šodien: visas veidlapas, aptaujas un vizītes, kuras ir pieejamas lietošanai vai kas jāizpilda šodien. Šajā sadaļā ir arī izvēles aptaujas, kas jāaizpilda pēc vajadzības.
- Rīt: visas veidlapas, aptaujas un vizītes, kuras ir pieejamas vai kas jāizpilda rīt.
- Gaidāmās vizītes: gaidāmās klātienes vizītes.

Lai skatītu jau pabeigtās darbības, atlasiet Skatīt pabeigtos.

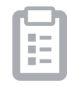

Nevarat atlasīt veicamo darbību?

Ja nevarat atlasīt veicamo darbību, iespējams, ka tā vēl nav pieejama. Apskatiet datumu un laiku zem nosaukuma, lai redzētu, kad tā būs pieejama.

## Pazinojumi

Mēs nosūtām e-pasta paziņojumus, kad veicamās darbības ir piešķirtas un kad tām ir pienācis 🗭 terminš.

#### Tālrunī vai planšetdatorā?

Mēs iesakām ieslēgt pašpiegādes paziņojumus, lai ierīce atgādinātu, kad ir jāveic darbības. Jūs varat tos ieslēgt šādi.

- 1. Atveriet cilni Konts.
- 2. Atlasiet lestatījumi.
- 3. Atlasiet **atvēršanas** ikonu <sup>[2]</sup> blakus Pazinojumiem.
- 4. Ieslēdziet pašpiegādes paziņojumus. Izmantojiet ierīces iestatījumus.

### Piekrišanas veidlapu parakstīšana

Pirms Jūs varat piedalīties pētījumā, Jums, iespējams, būs jāparaksta vismaz viena piekrišanas veidlapa.

Ja Jūsu pētījuma komanda izveidoja savas veidlapas elektroniski, Jūs varat tās parakstīt, izmantojot šo lietotni! Jūs varat tās parakstīt šādi.

- 1. Atveriet cilni Kas jāizdara 🧭
- 2. Atlasiet veidlapu.

#### Slēgta veidlapa?

- Tas nozīmē, ka Jums vēl nav piekļuves, lai to parakstītu. Jūsu pētījuma komanda Jums izsniegs kodu, kad varēsiet tai piekļūt.
- 3. Izlasiet veidlapu.
- Parakstiet veidlapu. Zīmējiet parakstu paraksta laukā un pēc tam atlasiet Lietot. Ja veidlapā ir vairāk nekā viena paraksta vieta, varat atlasīt Pieskarties, lai parakstītos citās vietās, un tā pievienos Jūsu parakstu.
- 5. Nosūtiet veidlapu savai pētījuma komandai. Atlasiet lesniegt.

#### Pievienošanās video vizītei

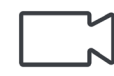

Ja Jūsu pētījuma komanda Jums ieplānoja video vizītes, Jūs varat pievienoties vizītēm no savas ierīces, nevis doties uz pētījuma komandas centru.

Ja Jums ir ieplānota video vizīte, tālāk ir aprakstīts, kā Jūs varat tai pievienoties.

- 1. Atveriet cilni Kas jāizdara 🔗
- Atlasiet video vizīti, kurai vēlaties pievienoties.
- 3. Atlasiet **Pievienoties sanāksmei**.

# Atbildēšana uz aptaujām

Jūs varat atbildēt uz aptaujām šajā lietotnē no jebkuras vietas. Aptaujas tiek nosūtītas Jūsu pētījuma komandai.

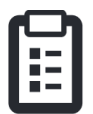

Lielākām aptaujām, ja Jūs sākat tās pirms termiņa beigām, Jūs varat paņemt pārtraukumu un atgriezties vēlāk, lai pabeigtu tās pirms noteiktā termiņa.

Kad tiks pievienota jauna aptauja, Jūs saņemsiet paziņojumu par to savā e-pastā vai lietotnē.

Jūs varat atbildēt uz aptauju šādi.

- 1. Atveriet cilni Kas jāizdara <sup>(</sup>∕∕.
- 2. Atlasiet aptauju.
- 3. Atlasiet Labi. Tiek atvērta aptauja.
- 4. Atbildiet uz aptaujas jautājumiem.
- 5. **Atlasiet lesniegt.** Jūsu aptaujas atbildes tiek nosūtītas Jūsu pētījuma komandai.

Ja Jums ir nepieciešams pārtraukums, atbildot uz aptauju, pēc atgriešanās tajā būs redzams Atsākt. Atlasot aptauju, Jūs turpināsiet no vietas, kur pārtraucāt.

### Palīdzība — netieku uz priekšu!

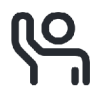

Ja netiekat uz priekšu, neuztraucieties! Jūs jebkurā laikā varat lūgt palīdzību savai pētījuma komandai.

Pētījuma cilnē atlasiet **Lūgt palīdzību pētījumā** pogu. Jūs varat pastāstīt pētījuma komandai savu jautājumu un lūgt viņus sazināties ar Jums pa tālruni, īsziņu vai e-pastu.

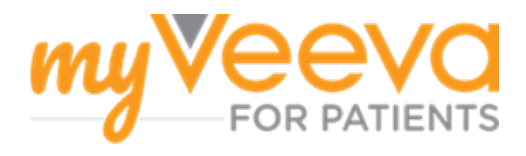